| <ul> <li>Bước 1: Đăng nhập</li> <li>Nhập tên đăng nhập và mật khẩu là Số<br/>Báo Danh của thí sinh</li> <li>Sau đó click nút Đồng Ý</li> <li>Hiện ra cửa sổ thông báo -&gt; Click Yes</li> </ul>                                                                                                    | Đảng nhập     ×       Tên đăng nhập        Mặt khẩu        Đồng ý     Hủy bỏ                                              |
|----------------------------------------------------------------------------------------------------|----------------------------------------------------------------------------------------------------|
| <ul> <li>Bước 2: Làm bài thi</li> <li>Click nút Speaking để bắt đầu thi khi nghe giám thị phát hiệu lệnh.</li> <li>Lưu ý: Thời gian được mặc định tự động đếm ngược theo cấu trúc bài thi, khi hết thời gian, phần mềm sẽ tự động chuyển sang các phần tiếp theo.</li> </ul>                                                                                                    | SPEAKING                                                                                                    |
| <ul> <li>Lưu ý: Trong mõi phần thi</li> <li>Thời gian chuẩn bị (<i>Preparation time</i>)<br/>Xuất hiện thanh thời gian đếm ngược và<br/>biểu tượng đồng hồ</li> <li>Còn lại 0:29 Chuẩn bi</li> <li>Thời gian thu âm (<i>Response time</i>) Xuất<br/>hiện thanh thời gian đếm ngược và biểu<br/>tượng Micro thu âm. Thí sinh bắt đầu nói to<br/>vào Micro để ghi âm phần thi của mình.</li> <li>Còn lai 0:53 Thu âm</li> </ul> | TestProPus       FIRELISH TESTING CENTER       SPEANING       SPEANING       ( ) 20 ( ) ( ) ( ) ( ) ( ) ( ) ( ) ( ) ( ) ( |
| <ul> <li>Bước 4: Kết thúc phần thi Speaking</li> <li>Sau khi kết thúc thời gian thu âm phần 3, chương trình sẽ kết thúc phần thi Nói của thí sinh</li> <li>Sau đó, thí sinh click nút Đóng bên dưới và click nút Yes để kết thúc phần thi của mình.</li> <li>Lưu ý: Sau khi chương trình kết thúc, thí sinh giữ im lặng, trật tự và nghe giám thị hướng dẫn thí sinh nghe lại phần thi Nói của mình.</li> </ul>               | VIUL-EPT TEST<br>VIUL-EPT TEST<br>VIUL-EPT TEST<br>VIUL-EPT TEST<br>Test and of the SPEAKING test:                        |